Web申告フォーム(法人)

| No. | 画面                                                                                                    | 内容                    |
|-----|----------------------------------------------------------------------------------------------------|-----------------------|
|     | □□□□□□□□□□□□□□□□□□□□□□□□□□□□□□□□□□□□□                                                                                                    | TOP画面<br>お取引目的等確認フォーム |
|     | お取引目的等                                                                                                    | 「入力開始」ボタン             |
|     | 確認フォーム                                                                                                    |                       |
|     | ご利用にあたり                                                                                                    |                       |
| 1   | <ul> <li>本サービス利用に関するパケット通信料はお客さまのご負担となります。</li> <li>システムメンテナンスのためご利用<br/>いただけない時間帯があります。</li> <li>当サイトでは一部ご入力いただけな<br/>い文字があります。</li> <li>通信が発生しますので、電波の受信<br/>状況のよいところでお申し込みください。</li> <li>ブラウザのCookie、JavaScriptを有<br/>効にしていただく必要があります。</li> </ul> |                       |
|     |                                                                                                    |                       |
|     | iPadOS Safari                                                                                                    |                       |
|     | Android Google Chrome                                                                                                    |                       |
|     | Mac Safari                                                                                                    |                       |
|     | Windows Edge,Google<br>Chrome,Firefox                                                                                                    |                       |
|     |                                                                                                    |                       |
|     | ⊘ 入力開始                                                                                                    |                       |
|     |                                                                                                    |                       |
|     | ID/パスワード認証                                                                                                    | ID/PW認証               |
|     | IDとパスワードを入力してください。                                                                                                    | 「送信」ボタン               |
|     |                                                                                                    |                       |
|     | ID                                                                                                    |                       |
|     | テキスト入力                                                                                                    |                       |
| 0   | パスワード                                                                                                    |                       |
| 2   | テキスト入力                                                                                                    |                       |
|     |                                                                                                    |                       |
|     | ✓ 送信                                                                                                    |                       |
|     |                                                                                                    |                       |
|     |                                                                                                    |                       |
|     |                                                                                                    |                       |
|     |                                                                                                    |                       |

| No. | 画面                                                                                                    | 内容                            |
|-----|----------------------------------------------------------------------------------------------------|-------------------------------|
|     | 個人情報の利用に関するお知らせ                                                                                                    | 個人情報の利用に関するお<br>知らせ           |
|     | 個人情報の利用目的<br>当行は、「個人情報の保護に関する法<br>律」に基づき、お客さまの個人情報を<br>下記業務及び利用目的の達成に必要な<br>範囲で取扱いいたします。<br>業務内容                                                                                                    | 「同意のうえ手続きへ進む」ボ<br>タン          |
| 3   | <ul> <li>(1)預金業務、為替業務、両替業務、受<br/>託業務、融資業務、外国為替業務及<br/>びこれらの業務に付随する業務</li> <li>(2)公共債の窓口販売業務、投資信託の<br/>窓口販売業務、保険窓口販売業務、<br/>金融商品仲介業務、信託業務、社債<br/>業務等、法律により銀行が営むこと<br/>ができる業務及びこわらの業務に付</li> </ul>                                                                                                    |                               |
|     | ※最後までスクロールしないとボタンは押せません。 □ 日本のこうこちにすっかせた                                                                                                    |                               |
|     | ● 同意のうえ手続きへ進む                                                                                                    |                               |
| 4–1 | <ul> <li>お取引目的等確認アンケート</li> <li>広人・団体のお客さまについて</li> <li>なさまの情報についてご入力・ご選択<br/>なささい。</li> <li>た場区分を以下から1つ選択<br/>してださい。</li> <li>・ 法人格の無い団体」のお客さま(例:自治会、<br/>親睦会など)は「非上場・その他」を選択してくだ<br/>さい。</li> <li>上場</li> <li>上場の準約の連結子会社</li> <li>非上場・その他</li> </ul>                                                            | お取引目的等確認アンケート<br>上場区分の選択入力    |
| 4-2 | 事業内容について         お客さまの主たる事業内容を以下から1         つ選択してください。         **NGO/NPOなどの非営利法人・団体については、         は、「NGO/NPO」を選択してください。         **サークルや親睦会などの団体については「サークル・親睦会」を選択してください。         農業・林業・漁業         建設業         製造業         情報通信業         運輸業         小売業(貴金属/宝石)         小売業(除く貴金属/宝石)         金融業/保険業         不動産業 | お取引目的等確認アンケート<br>事業内容について選択入力 |

| No.   | 画面                                                                                                    | 内容                                     |
|-------|----------------------------------------------------------------------------------------------------|----------------------------------------|
| 4-3   | ク連絡先について         本件アンケートに関するご連絡先について、         第一日、日本、         回音内容について確認等のため、入力いただいた         連絡たi運絡させていただく場合がございます。         ・         ・         ・         ・         ・         ・         ・         ・         ・         ・         ・         ・         ・         ・         ・         ・         ・         ・         ・         ・         ・         ・         ・         ・         ・         ・         ・         ・         ・         ・         ・         ・         ・         ・         ・         ・         ・         ・         ・         ・         ・         ・         ・         ・         ・         ・         ・         ・         ・ | お取引目的等確認アンケートご連絡先について入力                |
| 4-4-1 | <ul> <li>実質的支配者について</li> <li>お客さまの実質的支配者の情報について<br/>ご入力・ご選択ください。</li> <li>実質的支配者とは?</li> <li>・大格客さまの法人形態についてを下記選択肢<br/>より1つ選択してください。</li> <li>・資本多数決法人」「資本多数決以外の法<br/>人」の場合、下記の実質的支配者の情報につい<br/>い入力・選択してください。</li> <li>・業質的支配者の確認については、上記【実質的支<br/>者とは?】をご参照ください。</li> <li>・資本多数決以外の法人</li> <li>・資本多数決以外の法人</li> <li>・資本多数決以外の法人</li> <li>・資本多数決以外の法人</li> <li>・法人格の無い団体</li> </ul>                                                                                                    | お取引目的等確認アンケート<br>実質的支配者について<br>法人の形態入力 |

| No.   | 画面                                                                         | 内容                          |
|-------|----------------------------------------------------------------------------|-----------------------------|
|       | 害質的支配者 (1人日)                                                               | お取引目的等確認アンケート               |
|       |                                                                            | 実質的支配者について                  |
|       | ● 区分                                                                       | 実質的支配者(1人目)入力               |
|       | 実質的支配者の属性区分について以下<br>から選択してください。                                           | (区分、氏名、郵便番号、住               |
|       | ※上場企業等…上場企業、上場企業の連結                                                        | 所、居住国/所在国、生年月               |
|       | 子会社<br>※国または地方公共団体等…国、地方公共                                                 | 日/設立年月日入力)                  |
|       | 団体、独立行政法人、それらの設立する公<br>立学校 など                                              |                             |
|       | ※詳細については、上記【実質的支配者と<br>は?】をご参照ください。                                        |                             |
|       | 〇 個人                                                                       |                             |
|       | <ul> <li>法人(上場企業等に限る)</li> </ul>                                           |                             |
|       | ○ 国または地方公共団体等                                                              |                             |
|       |                                                                            |                             |
|       | ● 氏名 (漢字)                                                                  |                             |
|       | テキスト入力(全角入力)                                                               |                             |
| 4-4-2 | ● 氏名 (カナ)                                                                  |                             |
|       | テキスト入力(全角入力)                                                               |                             |
|       | ● 郵便番号(半角数字)                                                               |                             |
|       | — —                                                                        |                             |
|       | ● <b>住所</b><br>※都道府県名から入力してください。                                           |                             |
|       | テキスト入力(全角入力)                                                               |                             |
|       | ● 居住国/所在国                                                                  |                             |
|       |                                                                            |                             |
|       |                                                                            | ※宝皙的支配老け2人日まで               |
|       |                                                                            | 入力可                         |
|       | ● 生年月日/設立年月日                                                               |                             |
|       | 1989 <b>•</b> <sub>#</sub> - <b>•</b> <sub>B</sub> - <b>•</b> <sub>B</sub> |                             |
|       |                                                                            |                             |
|       | ● 法人(お客さま)との関係性                                                            | る取り日的寺確認アングート<br>実質的支配者について |
|       | 実質的支配者の法人(お客さま)との                                                          | 実質的支配者(1人月)入力               |
|       | 関係性について以下から1つ選択して                                                          | (法人との関係性入力)                 |
|       | ください。                                                                      |                             |
|       | ※複数の関係性に該当する場合は、上位の                                                        |                             |
|       | 選択肢を優先して選択してください。<br>(例) 実質的支配者が「送決族の25% 超た                                |                             |
| 4-4-3 | 保有する者」かつ「事業活動に支配的な影                                                        |                             |
|       | 響を有する者」の場合、「議決権の25%超                                                       |                             |
|       | を保有する者」を選択。                                                                |                             |
|       | 議決権の25%超を保有する者/収                                                           |                             |
|       | ● 益・財産の25%超の配当・分配を                                                         |                             |
|       | 受ける者                                                                       |                             |
|       | 事業活動に支配的な影響を有する                                                            | ※実質的支配者は3人目まで               |
|       | ──者                                                                        | 入力可                         |
|       | ○ 代表権を有する者                                                                 |                             |
|       |                                                                            |                             |

| No.   | 画面                                                                                                    | 内容                                                        |
|-------|----------------------------------------------------------------------------------------------------|-----------------------------------------------------------|
| 4-4-4 | <ul> <li>議決権割合(直接保有)</li> <li>***角数字、小数点第3位は切り上げ。 入力例:20.001の場合、20.01と入力し てください。但し、表示は小数点第1位まで となります。0%の方は、必ず「0」を入力 してください。</li> <li>**角数字</li> <li>%</li> <li>● 議決権割合(間接保有)</li> <li>***角数字、小数点第3位は切り上げ。 入力例:20.001の場合、20.01と入力し てください。但し、表示は小数点第1位まで となります。0%の方は、必ず「0」を入力 してください。</li> <li>**角数字</li> <li>%</li> <li>● 議決権割合合計</li> <li>**合計入力は不要で、自動で表示されま</li> </ul> | お取引目的等確認アンケート<br>実質的支配者について<br>実質的支配者(1人目)入力<br>(議決権割合入力) |
|       | <b>उ</b> .                                                                                                    | ※実質的支配者は3人目まで<br>入力可                                      |
| 4–5–1 | <ul> <li>お取引の目的について</li> <li>お客さまが当行とお取引いただいている</li> <li>目的について、以下から<u>すべて</u>選択して<br/>ください。</li> <li>(複数選択可)</li> <li>事業費決済</li> <li>貯蓄/資産運用</li> <li>借入・ローン</li> <li>外国送金及び送金受取</li> <li>貿易取引</li> <li>貸金庫取引</li> <li>200万円超/回の現金取引</li> <li>外貨両替</li> </ul>                                                                                                    | お取引目的について<br>当行との取引目的を選択入<br>カ<br>(複数選択可)                 |
|       |                                                                                                    |                                                           |

| No.   | 画面                                                                                                    | 内容                                                            |  |
|-------|----------------------------------------------------------------------------------------------------|---------------------------------------------------------------|--|
|       | 外国送金及び送金受取・貿易取引の目<br>的・概要 お取引目的で、「外国送金及び送金受取」・「貿易取引」を選択された場合、<br>その目的・概要について入力してください。 (例)商品サービス決済、諸経費決済、投融資関連、グループ内決済など テキスト入力(全角入力)                                                                                         | お取引目的で「外国送金及び<br>送金受取」「貿易取引」を選択<br>された場合の追加申告<br>(主な取引相手国・地域) |  |
| 4-5-2 | 主な取引相手国・地域         お取引目的で、「外国送金及び送金受         取」・「貿易取引」を選択された場合、         その主な取引相手国・地域について選択してください。         ※最大3か国まで。4か国以上ある場合は主たる3か         国。         主な取引相手国・地域1         主な取引相手国・地域2         主な取引相手国・地域3                    |                                                               |  |
| 4–5–3 | 主な取引通貨         お取引目的で、「外国送金及び送金受         取」・「貿易取引」を選択された場合、         その主な取引通貨について選択してくだ         さい。         ※撮大3通貨まで。4通貨以上ある場合は主たる3         通貨。         ※選択肢は主な外国送金取扱通貨を上位掲載。         主な取引通貨1         主な取引通貨2         主な取引通貨3 | お取引目的で「外国送金及び<br>送金受取」「貿易取引」を選択<br>された場合の追加申告<br>(主な取引通貨)     |  |
| 4–6–1 | 経済制裁対象国とのお取引について 経済制裁対象国(イラン、キューバ、北朝鮮、シリア、クリミア地域、ドネツク人民共和国(自称)、ルハンスク人民共和国(自称))とのお取引や資産はありますか。 いいえ、ありません はい、あります びへ ◆                                                                                                    | 経済制裁対象国との取引に<br>ついて<br>(取引有無の確認)                              |  |

| No.   | 画面                                                                                                    |                                                                                                    | 内容                                                             |
|-------|----------------------------------------------------------------------------------------------------|----------------------------------------------------------------------------------------------------|----------------------------------------------------------------|
| 4-6-2 | ビーロ     ビーロ     ジーズ・クリミア地域、ドネック     ハマ クリミア地域、ドネック     人民共和国(自称)、ルハンスク人民共     和国(自称))とのお取引が資産はあり     ますか。     いいえ、ありません     ・はい、あります     経済制裁対象国とのお取引がある場合     は、該当国を選択してください。(複数     選択可)     イラン     キューバ     北朝鮮     シリア     クリミア地域     ドネック人民共和国(自称)     ルハンスク人民共和国(自称)     ルハンスク人民共和国(自称)     ルハンスク人民共和国(自称)     たまの引・資産の内容を入力してく     ださい。     テキスト入力                                                                                                    |                                                                                                    | 経済制裁対象国との取引有<br>無について<br>(取引ありの場合、該当国、該<br>当する取引・資産の内容の入<br>力) |
| 5     | ご回答内容<br>回答内容は<br>・回すの容ででです。<br>前面<br>・回すの容ででです。<br>・回体の<br>上場区分<br>事業内容<br>ご電話ののででです。<br>には、<br>には、<br>には、<br>には、<br>には、<br>には、<br>には、<br>でのでのです。<br>でのでのです。<br>には、<br>でのでのです。<br>には、<br>でのでのです。<br>には、<br>でのでのです。<br>には、<br>でのでのです。<br>には、<br>でのでのです。<br>には、<br>でのでのです。<br>には、<br>でのでのです。<br>になっていた。<br>でのでのです。<br>には、<br>でのでのです。<br>には、<br>でのでのです。<br>には、<br>でのでのです。<br>には、<br>でのでのです。<br>には、<br>のでのでのです。<br>には、<br>でのでのでのです。<br>には、<br>でのでのでのです。<br>には、<br>でのでのでのです。<br>には、<br>でのでのでのです。<br>には、<br>でのでのでのです。<br>でのでのです。<br>でのでのです。<br>には、<br>のでのでのです。<br>には、<br>のでのです。<br>には、<br>でのでのです。<br>には、<br>でのでのです。<br>には、<br>でのでのです。<br>には、<br>でのでのです。<br>には、<br>でのでのでのです。<br>には、<br>でのでのです。<br>には、<br>でのでのです。<br>には、<br>でのでのでのです。<br>には、<br>でのでのででです。<br>には、<br>でのでのでででででででいる。<br>には、<br>でのでのででででででででででででででででででででででででででででででででで | 確認<br>また登録されておりません。<br>ご確認後、「回答する」ボタンを<br>容が登録されます。<br>する場合は、「戻る」ボタンから<br>て再度入力をお願いいたします。<br>ひお客さまについて<br>上場<br>農業・林業・漁業<br>06-4390-8037<br>イラン、クリミア地域、トネ<br>ツク人民共和国(自称)<br>金融取引 | ご回答内容確認画面<br>(確認のうえ「回答する」ボタン<br>押下)                            |